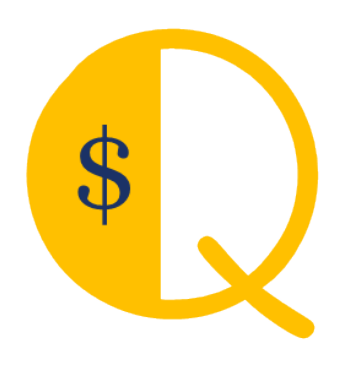

# **QMerchant Installation for QuickBooks**

Version 10.0

This document reflects version 10.0.0 of QMerchant.

Some of the screenshots are just examples and may differ from the real product.

QBAutomation is a trademark and service mark of RHAV.

addQin is a trademark and service mark of RHAV.

QuickBooks is a registered trademark and service mark of Intuit Inc. in the United States and other countries Authorize.Net is a registered trademark of Lightbridge, Inc.

All other marks are the property of their respective owners.

Copyright © 2002 – 2015 by RHAV All rights reserved.

# Contents

| INSTALLATION                                                    |    |
|-----------------------------------------------------------------|----|
| STEP 1: DOWNLOAD QMERCHANT FROM <u>WWW.ADDQIN.COM/QMERCHANT</u> | 3  |
| STEP 2: START INSTALLATION                                      | 3  |
| STEP 3: ACCEPT LICENSE.                                         | 4  |
| STEP 4: CONFIRM THE INSTALLATION FOLDER.                        | 4  |
| STEP 5: FINISH THE INSTALLATION AND LAUNCH QMERCHANT.           | 5  |
| PREPARATION FOR USE WITH QUICKBOOKS                             | 6  |
| SETUP FOR USE WITH QUICKBOOKS                                   | 7  |
| USE THE SETUP WIZARD                                            | 8  |
| START USING QMERCHANT                                           |    |
| USE QMERCHANT WITH QUICKBOOKS PRO, PREMIERE, ENTERPRISE         | 11 |
| WORKING WITH SALES RECEIPTS                                     |    |
| SOFTWARE ACTIVATION                                             | 15 |
| Settings                                                        | 16 |
| TROUBLESHOOT YOUR INSTALLATION                                  | 19 |

#### INSTALLATION

STEP 1: DOWNLOAD QMERCHANT FROM WWW.ADDQIN.COM/QMERCHANT.

# **QMerchant Fact Sheet**

QMerchant integrates Authorize.Net, PayTrace, PPI Paymover and other providers as payment gateways for QuickBooks and QuickBooks - Point of Sale.

Supported QuickBooks transactions are Sale, Receive Payment, Credit Memo, Invoice and Sales Order. Whenever you add or modify one of these transactions you can capture this information to charge credit cards or eChecks by using the selected payment gateway.

When using authorize.net as payment gateway the Customer Information Management CIM is supported.

Other features include:

- Offline mode Accept credit cards without having Internet access and process those later.
- Accept credit card and electronic check payment.
- Print payment receipts.
- Usage outside of QuickBooks as Virtual Terminal.
- Performs transaction types like Authorize, Capture, Void, Credit etc.
- Level 2 support for reduced credit card transaction fees.
- Level 3 support for purchasing cards with selected payment gateways.
- Support for authorize.net customer information management (CIM)
- Support for various USB magnetic stripe readers.

QMerchant is certified by Authorize.Net as solution for Card Present(CP) and Card Not Present (CNP) transactions. It implements the Wells Fargo SecureSource requirements.

DOWNLOAD

After download, please run the downloaded executable.

#### STEP 2: START INSTALLATION.

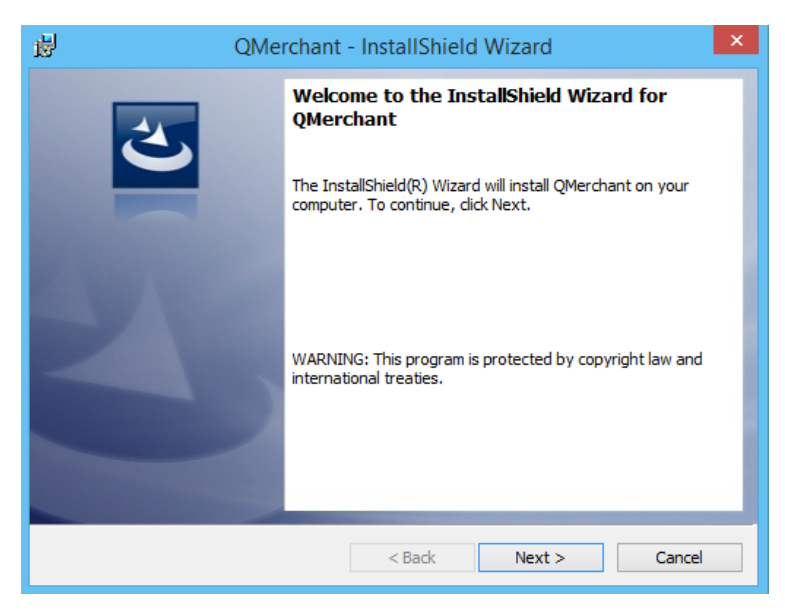

Click next to continue.

#### STEP 3: ACCEPT LICENSE.

The RHAV license agreement is displayed. You must accept the license, otherwise you cannot use QMerchant.

| 😥 QMerchant - InstallShield Wizard                                                                                                    | ×                                                                     |
|----------------------------------------------------------------------------------------------------|-----------------------------------------------------------------------|
| License Agreement<br>Please read the following license agreement carefully.                                                                                                    | E                                                                     |
| END-USER LICENSE AGREEMENT                                                                                                    | ^                                                                     |
| IMPORTANT: READ CAREFULLY:<br>This License Agreement is a legal agreement between you (either a<br>or a single entity) and Dr. Raymund Vorwerk (RHAV) for this SOFT<br>PRODUCT and associated help materials, samples and all accomp<br>material. By installing, copying, or otherwise using this software pro<br>agree to be bound by the terms of this License Agreement. If you d<br>agree to its terms, promptly delete all copies of the software an<br>accompanying material. | an individual<br>WARE<br>banying<br>boduct, you<br>fonot<br>dall<br>v |
| O I accept the terms in the license agreement                                                                                                    | Print                                                                 |
| <ul> <li>I do not accept the terms in the license agreement</li> </ul>                                                                                                    |                                                                       |
| InstallShield                                                                                                    |                                                                       |
| < Back Next >                                                                                                    | Cancel                                                                |

# STEP 4: CONFIRM THE INSTALLATION FOLDER.

We recommend leaving it as it is and click 'Install' to complete the installation.

| 闄                  | QMerchant - InstallShield Wizard                                                                                                 |
|--------------------|----------------------------------------------------------------------------------------------------|
| Read<br>The        | dy to Install the Program e wizard is ready to begin installation.                                                               |
| If y<br>exi<br>Cur | you want to review or change any of your installation settings, click Back. Click Cancel to<br>it the wizard.<br>rrent Settings: |
| Se                 | tup Type:                                                                                                    |
|                    | Typical                                                                                                    |
| De                 | estination Folder:                                                                                                    |
|                    | C:\Program Files (x86)\RHAV\QMerchant\                                                                                           |
| Us                 | er Information:<br>Name: Raymund Vorwerk<br>Company:                                                                             |
| InstallSh          | hield                                                                                                    |
|                    | < Back 🚱 Install Cancel                                                                                                    |

| 謾                      | QMerchant - InstallShield Wizard -                                                            |
|------------------------|-----------------------------------------------------------------------------------------------|
| Installing<br>The prog | gram features you selected are being installed.                                               |
| P                      | Please wait while the InstallShield Wizard installs QMerchant. This may take several minutes. |
|                        | Status:                                                                                       |
|                        |                                                                                               |
|                        |                                                                                               |
|                        |                                                                                               |
| InstallShield -        |                                                                                               |
|                        | < Back Next > Cancel                                                                          |

#### STEP 5: FINISH THE INSTALLATION AND LAUNCH QMERCHANT.

| QMer | rchant - InstallShield Wizard                                                                 |
|------|-----------------------------------------------------------------------------------------------|
| 2    | InstallShield Wizard Completed The InstallShield Wizard has successfully installed QMerchant. |
|      | Click Finish to exit the wizard.                                                              |
|      |                                                                                               |
|      | < Back Finish Cancel                                                                          |

# PREPARATION FOR USE WITH QUICKBOOKS

Open your QuickBooks application and login as <mark>Administrator</mark> and in <mark>single user mode</mark> (one time only). Then invoke from the menu Edit | Preferences. Choose Integrated Applications and the Company Preferences tab.

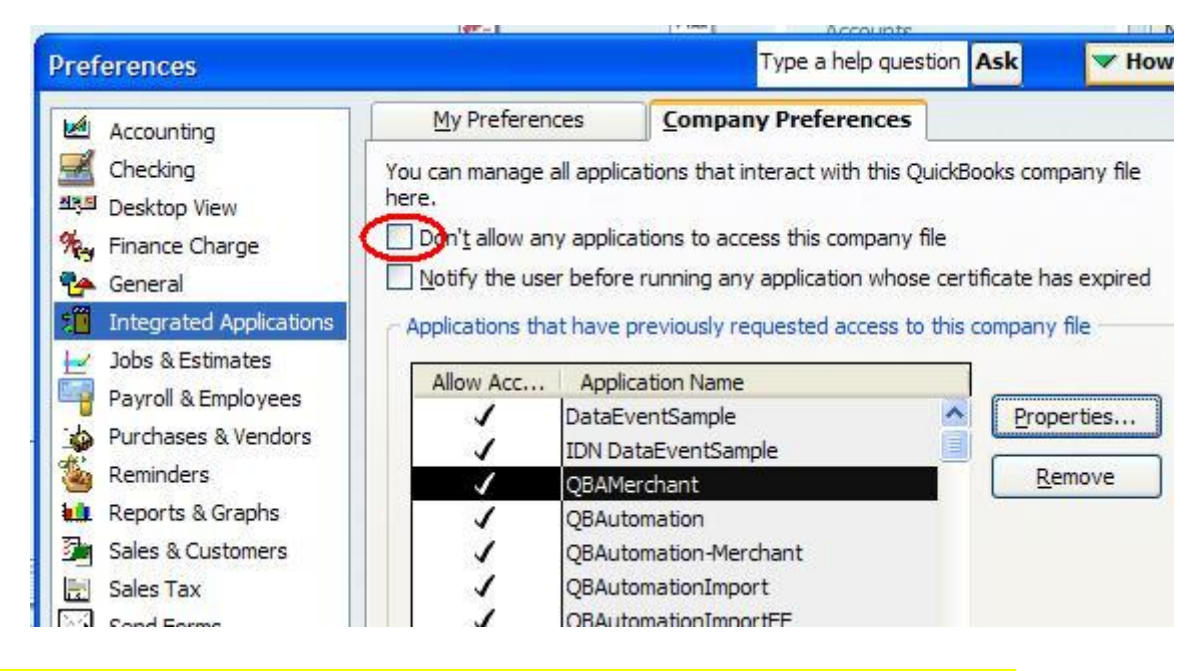

Make sure that the "Don't allow any application to access this company file" is **un-checked**.

# SETUP FOR USE WITH QUICKBOOKS

Open QuickBooks. You will be asked to authorize our application (This is a one-time process). QMerchant requests access to QuickBooks. The following QuickBooks message - or similar for QuickBooks Point of Sale - appears:

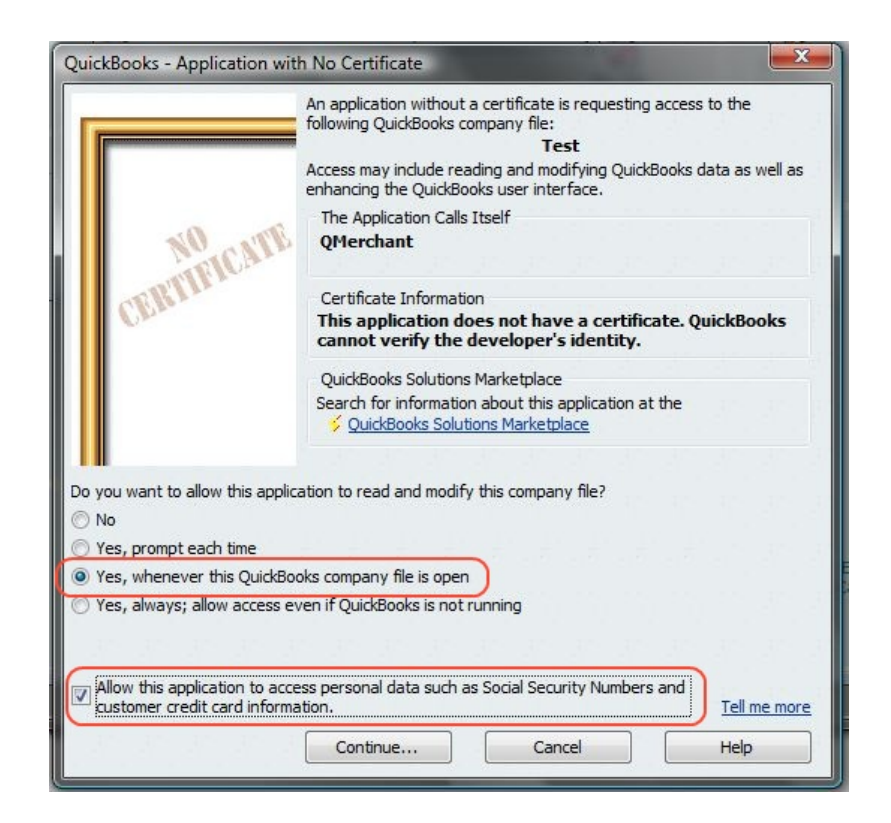

Please continue as indicated with 'Yes, whenever this QuickBooks company file is open' and don't forget to check the 'Allow ....' checkbox. This is necessary, because we will access / modify the customer credit card information. A confirmation dialog will appear

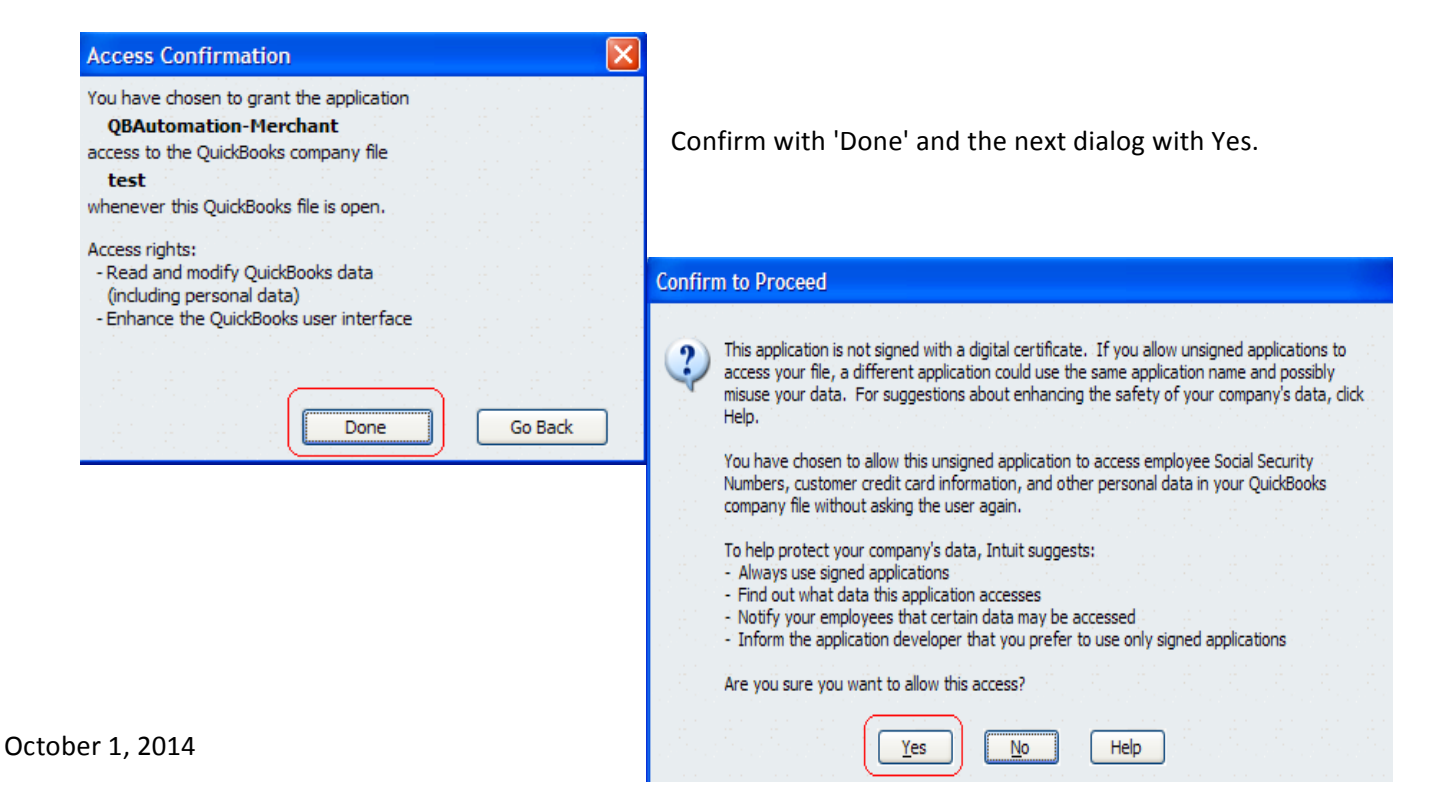

# USE THE SETUP WIZARD.

The setup is a two-step process. First we setup your QuickBooks connection and then we establish the connection to the selected payment provider.

Please select your QuickBooks version and click continue. QMerchant tries to connect to QuickBooks.

If this is the first time you install QMerchant, some dialogs will appear (as described in the following chapter). Please respond to those dialogs.

After the connection is successful, then please select your payment gateway. The following selections are currently available:

| Authorize.net                                 | You need the API Login ID and the transaction key. You get both from the authorize.net merchant website under security settings.                       |
|-----------------------------------------------|----------------------------------------------------------------------------------------------------|
| PPI                                           | You need an Account Token. Please ask PPI Paymover for it.                                                                                             |
| Other                                         | You are going to use one of the other supported payment gateways. Please follow the in-<br>structions and set it up via the QMerchant settings dialog. |
| I will setup the<br>payment provider<br>later | Please define the payment gateway via the QMerchant settings dialog                                                                                    |

Now enter the credentials your payment provider gave you.

Below is a screenshot of a successful setup for a QuickBooks desktop or server version and authorize.net.

| Q QMerchant SetupWizard |                                                                                                    | Statute Max Million and Sold                                                                                    | ×       |
|-------------------------|----------------------------------------------------------------------------------------------------|----------------------------------------------------------------------------------------------------|---------|
| 1                       | Select your QuickBook I am not using Q QuickBooks Poir QuickBooks Pro QuickBooks Onl Connection to Quick Proceed to the next s | s version<br>uickBooks<br>nt of Sale (POS)<br>, Premiere, Enterprise<br>ine Edition<br>Books successful<br>step |         |
| 2                       | - Select payment provide<br>Payment Provider<br>API Login ID<br>Transaction Key<br>Connection success                          | er and enter your credentials<br>Authorize.Net<br>cnpdev1098<br>88jss3KT447mu5RTw                               |         |
|                         | QMerchant Setup is :<br>Please review your s<br>then connect to Quic<br>start using QMerchar                                   | successful<br>ettings,<br>and use<br>QMerchar<br>t.                                                             | re<br>t |

Here is a screenshot of a successful setup for a QuickBooks Point-of-Sale and PPI.

| Q QMerchant SetupWizard |                                                                                                    | x |
|-------------------------|----------------------------------------------------------------------------------------------------|---|
| 1                       | Select your QuickBooks version <ul> <li>I am not using QuickBooks</li> <li>QuickBooks Point of Sale (POS)</li> <li>QuickBooks Pro, Premiere, Enterprise</li> <li>QuickBooks Online Edition</li> </ul> Connection to QuickBooks successful Proceed to the next step |   |
| 2                       | Select payment provider and enter your credentials Payment Provider Account Token EEDD9A10CE65530D348EE5F18552A867CA Connection successful.                                                                                                    |   |
|                         | QMerchant Setup is successful     Click to save       Please review your settings,     and use       then connect to QuickBooks and     QMerchant       start using QMerchant.     QMerchant                                                                       |   |

If we are able to establish the connection to your payment provider, you are ready to use QMerchant. Press the 'Ready to use QMerchant' button to close the wizard. Please review your settings, connect to QuickBooks and start with QMerchant.

If your payment provider is not listed, please select OTHER. From the QMerchant dashboard click Settings

Settings

And enter the payment provider information.

After installation you see the following icon  $\checkmark$  at your desktop. Also there is an entry in your Programs Menu named QMerchant. To run the application, double-click that icon.

If you choose to uninstall QMerchant, you can do this either from the program menu or via the Control Panel - Uninstall Programs.

# START USING QMERCHANT

From the Dashboard press the yellow button 'Connect to QuickBooks'.

| QMERCH       | ANT 2015                 | - 🗆 🗙          |
|--------------|--------------------------|----------------|
| Tools Inform | ation Support            | License        |
| Settings     | Connect to<br>QuickBooks | Get<br>Payment |

By doing that, a connection to QuickBooks is established.

The Dashboard then looks like this:

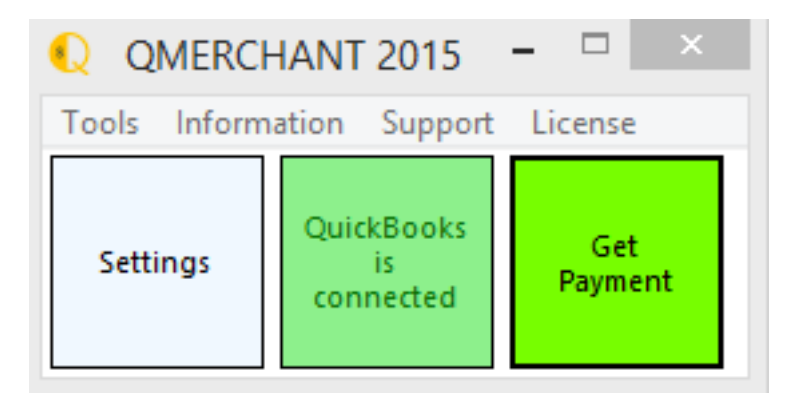

# USE QMERCHANT WITH QUICKBOOKS PRO, PREMIERE, ENTERPRISE

Always start QuickBooks first, because QMerchant is triggered automatically by QuickBooks.

After a connection to QuickBooks was established, the Dashboard looks like this:

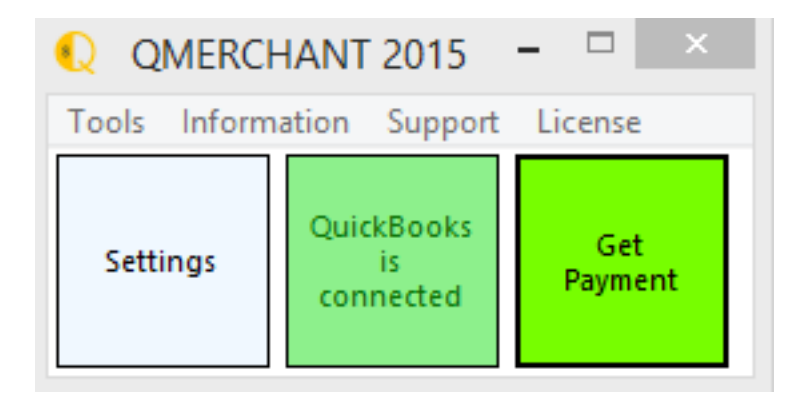

You either can choose to access the virtual terminal – WITHOUT QUICKBOOKS – or you can process a payment via QuickBooks.

There are several transaction types supported by QMerchant, which are used for further transaction processing:

- Sales Receipt,
- Receive Payment,
- Credit Memo
- Invoices (automatically creates a receive payment transaction or used for recurring billing)
- Sales Order (automatically creates a receive payment transaction if it is a CAPTURE transaction)

Based on screenshots from QuickBooks (2006 as example) we will outline the typical payment procedure. This process remains the same with other QuickBooks version, but the screenshots may look different.

If the notifications are disabled (they are by default), press the green 'Get Payment' button the capture a payment from QuickBooks. Otherwise the payment screen comes up automatically.

Hint: If you have stored credit card numbers in QuickBooks and you would like to use them in QMerchant, please open the payment information of the customer in QuickBooks and copy and paste the credit card number into the account no. field.

| A <u>d</u> dress Info | Additional Info | Payment Info | <u>J</u> ob Info | 1 · · · · |
|-----------------------|-----------------|--------------|------------------|-----------|
| Account No. 370       | 00000000002     |              |                  |           |
| Credit Limit US       | D               |              |                  |           |
| Preferred Payme       | nt Method       |              |                  |           |
| American 🔻            |                 |              |                  |           |
| Credit Card No.       | 37000000000002  | Exp. Date    | 12 / 2013        |           |
| Name on card          | Anthony Bath    |              |                  |           |
| Address               | Rain Blvd. 13   |              |                  |           |
| Zip / Postal Code     | 12345           |              |                  |           |

If that field is used for other purposes, please follow the instructions in the QMerchant Troubleshoot section This section is located in the QMerchant Manual.

# WORKING WITH SALES RECEIPTS

This is a sample. For other transaction types like Invoices, please consult the QMerchant manual.

(The outline of the QuickBooks dialogs may vary and be different depending on the QuickBooks version you use).

Create a sales receipt in QuickBooks. In order to process the payment and charge a credit card, it is important that you select the correct Payment Method. This must be one of the payment methods you accepted in the settings dialog. After completing the sales receipt, press 'Save & Close' or' Save & New'. Make sure, that the the checkbox "Process... payment when saving' above the 'Save' buttons in NOT checked. Otherwise you will use Intuit for payment processing.

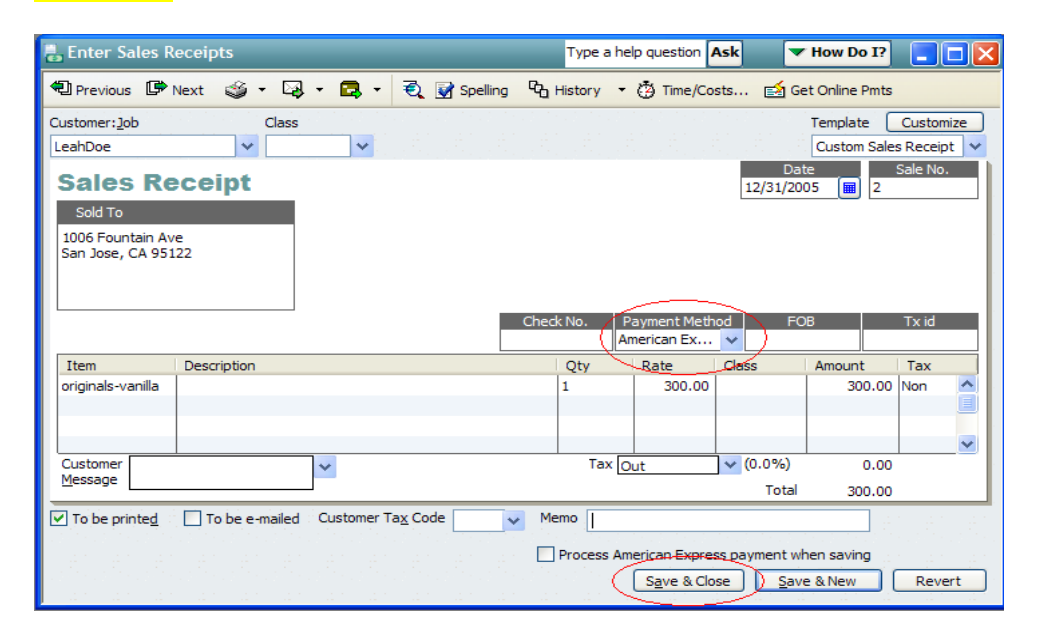

The information of the sales receipt is now transmitted to QMerchant and the following dialog pops up. Most fields contain information of the sales receipt. Please complete the missing fields (Those in yellow are most time required) and press submit. This will send the information to your payment processor for further processing.

| Pat                                                                  | der Informat                                                                                                    | ion no N                    |                                                                       |                                                                | Descrip |                                    |                                                 |            |       |                       |                          |        |
|----------------------------------------------------------------------|----------------------------------------------------------------------------------------------------|-----------------------------|-----------------------------------------------------------------------|----------------------------------------------------------------|---------|------------------------------------|-------------------------------------------------|------------|-------|-----------------------|--------------------------|--------|
| NE!                                                                  | erence                                                                                                    |                             |                                                                       |                                                                | Descrip |                                    |                                                 |            |       |                       |                          |        |
| 91                                                                   |                                                                                                    | 41005                       | 3754                                                                  |                                                                | Invoice |                                    |                                                 |            |       |                       |                          |        |
|                                                                      | Item                                                                                                    | Descriptio                  | on                                                                    |                                                                |         |                                    | Price                                           |            | Qty   | Total                 |                          | Тах    |
|                                                                      | Student                                                                                                    |                             |                                                                       |                                                                |         |                                    |                                                 | 3.00       | 10    |                       | 30.00                    | Тах    |
|                                                                      |                                                                                                    |                             |                                                                       |                                                                |         |                                    |                                                 |            |       |                       |                          |        |
| 1                                                                    |                                                                                                    |                             | 1                                                                     | _                                                              |         |                                    |                                                 | _          |       |                       |                          |        |
| 2                                                                    | Subtotal                                                                                                    | 30.00                       | Тах                                                                   |                                                                | 0.00    | Tot                                | tal                                             |            |       | 30.00                 | USD                      | •      |
| re                                                                   | dit Card Inf                                                                                                    | ormation                    |                                                                       |                                                                |         |                                    |                                                 |            |       |                       |                          |        |
|                                                                      | Card Number                                                                                                    |                             |                                                                       | EXP                                                            | 5. MM / |                                    |                                                 |            |       |                       |                          |        |
| \$70                                                                 | 000000000000000000000000000000000000000                                                                                                    | 102                         |                                                                       | 09                                                             | /       | 2014                               | 123                                             | 4          |       |                       |                          |        |
| Nar<br>ZIP                                                           | me on Card                                                                                                    | addQin (<br>Addr            | QImpor<br>ess A                                                       | t4<br>VS Syste                                                 | em Add  | ress                               |                                                 |            |       |                       |                          |        |
| Nar<br>ZIP<br>Cu:                                                    | me on Card                                                                                                    | addQin (<br>Addr            | QImpor                                                                | t4<br>VS Syste                                                 | em Add  | ress                               |                                                 |            |       | 51                    | wipe (                   | ard !  |
| ZIP<br>Cu:<br>First                                                  | me on Card 12345 stomer Infor                                                                                                    | addQin (<br>Addr            | QImpor<br>ess A<br>La                                                 | t4<br>VS Syste<br>stname                                       | em Add  | ress<br>V Ta                       | ax Exem                                         | hpt        |       | ız<br>⊐ ot            | wipe C                   | ard !  |
| Nar<br>ZIP<br>Cu:<br>First                                           | me on Card<br>2 12345<br>stomer Infor<br>tname<br>dQin                                                                                                    | addQin (<br>Addr<br>rmation | QImpor<br>ess A<br>La<br>Q                                            | t4<br>VS Syste<br>stname<br>Import4                            | em Add  | ress<br>V Ta                       | ax Exem                                         | npt        | •     | 12<br>D 01            | wipe (                   | ard !  |
| Nar<br>ZIP<br>Cu:<br>First<br>adu                                    | me on Card<br>12345<br>stomer Infor<br>triame<br>dQin<br>dress                                                                                              | addQin (<br>Addr            | QImpor<br>ess A<br>La<br>Q                                            | t4<br>VS Syste<br>stname<br>Import4                            | em Add  | ress<br>I Ti                       | ax Exem                                         | npt        | •     | 51<br>[] 01           | wipe C<br>ffline         | iard ! |
| Nar<br>ZIP<br>Cu:<br>First<br>Add<br>Ma                              | me on Card<br>12345<br>stomer Infol<br>tname<br>dQin<br>dress<br>shaffey, Mar                                                                               | addQin (<br>Addr<br>rmation | QImpor<br>ess A<br>La<br>Q                                            | t4<br>VS Syste<br>stname<br>Import4                            | em Add  | ress                               | ax Exem                                         | npt        | *<br> | 51<br>□ 01            | wipe C<br>ffline<br>Sub  | ard !  |
| Cu:<br>First<br>Add<br>Ma<br>City                                    | me on Card<br>12345<br>stomer Infor<br>tname<br>dQin<br>dress<br>shaffey, Mar                                                                               | addQin (<br>Addr<br>rmation | QImpor<br>ess A<br>La<br>Q<br>State                                   | t4<br>VS Syste<br>stname<br>Import4<br>Zip                     | em Add  | Count                              | ax Exem                                         | npt        | •     | 51<br>□ 01            | wipe C<br>ffline<br>Sub  | ard !  |
| Nar<br>ZIF<br>Cu:<br>First<br>Add<br>Ma<br>City<br>Sar               | me on Card<br>p 12345<br>stomer Infor<br>tname<br>dQin<br>dress<br>ahaffey, Mar<br>r<br>n Jose                                                              | addQin (<br>Addr<br>rmation | QImpor<br>ess A<br>La<br>Q<br>State<br>CA                             | t4<br>VS Syste<br>stname<br>Import4<br>Zip<br>9512:            | em Add  | Count<br>United                    | ax Exem<br>Ty<br>I State:                       | npt<br>s 👻 |       | 51<br>01              | wipe C<br>ffline<br>Sub  | ard !  |
| Cu:<br>First<br>Add<br>Ma<br>City<br>Sar<br>Con                      | me on Card<br>2 12345<br>stomer Infor<br>tname<br>dQin<br>dress<br>shaffey, Mar,<br>r<br>n Jose<br>mpany                                                    | addQin (<br>Addr<br>rmation | La<br>La<br>Q<br>State<br>CA<br>Phone<br>(408)                        | t4<br>VS Syste<br>stname<br>Import4<br>21p<br>95122            | em Add  | Count<br>United<br>Email<br>Ieah@n | ax Exem<br>Ty<br>J States                       | s v        |       | 51<br>□ 01            | wipe C<br>ffline<br>Sub  | ard !  |
| Cu:<br>First<br>Add<br>Ma<br>City<br>Sar<br>Con                      | me on Card           12345           stomer Infortname           dQin           irress           halffey, Mar,           r           n Jose           mpany | addQin (<br>Addr<br>rmation | La<br>La<br>Q<br>State<br>CA<br>Phone<br>(408)                        | t4<br>VS Syste<br>stname<br>Import4<br>2ip<br>9512:<br>123-456 | em Add  | Count<br>United<br>Email<br>leah@n | ax Exem<br>7y<br>1 State:<br>nyemail            | s v        |       | 51<br>□ 01            | wipe C<br>ffline<br>Sub  | ard !  |
| Nar<br>ZIF<br>First<br>Add<br>Ma<br>City<br>Sar<br>Con<br>Par<br>TX- | me on Card                                                                                                    | addQin (<br>Addr<br>rmation | Qimpon<br>ess A<br>La<br>Q<br>State<br>CA<br>Phone<br>(408)<br>TX-Tyr | t4<br>VS Syste<br>stname<br>Import4<br>21p<br>95122<br>123-456 | em Add  | Count<br>United<br>Email<br>Ieah@n | ax Exem<br>7y<br>1 State:<br>nyemail<br>yment-T | spt<br>s v |       | <sup>12</sup><br>□ 01 | wipe C<br>Iffline<br>Sub | ard !  |

#### 13 QMerchant Manual

If you didn't add some required information, you will see those fields flagged red and further processing is suspended until you enter the information. As a result, the payment processor responds either with a success or a failure. In any case you will get an appropriate message. In case of a success the result will appear as:

| order Inform                       | ation                                                                                 |                                        |      |              |         |         |                    |        |
|------------------------------------|---------------------------------------------------------------------------------------|----------------------------------------|------|--------------|---------|---------|--------------------|--------|
| Reference                          | 108796959                                                                             | 1                                      |      | PO_N         | um 1087 | 7969591 |                    |        |
| Description                        | Store Sale                                                                            | 1                                      |      |              |         |         |                    |        |
| Item                               | Descriptio                                                                            | on                                     |      |              | rice    | Qty     | Total              | Tax    |
| 123                                | A test item                                                                           | 13                                     |      |              | 12.05   | 1       | 12.05              | 10%    |
| ABC                                | Second ite                                                                            | em                                     |      |              | 123.00  | 1       | 123.00             | 0      |
|                                    |                                                                                       |                                        |      |              | 8       |         |                    |        |
| •                                  |                                                                                       |                                        |      | li           |         |         |                    | •      |
| Subtotal                           | 135.05                                                                                | Tax                                    | 1.21 | Tota         | ı 136   | .26 Cu  | rrency USD         | •      |
| Name                               | 00002                                                                                 |                                        | 09 / | 2010         |         |         |                    |        |
| Name or<br>A Bataille<br>Authorize | Net Message<br>Net Message<br>(This transa<br>AuthCode:<br>TransID : 21<br>TxType: Ca | e<br>vbpHto<br>147653352<br>rd Present | 09 / | 2010<br>ved. | ampt    |         | ] Offline<br>Submi | (<br>t |

The resulting authorization code and/or the transaction id are shown. Whenever you added or changed the credit card information, this information can become stored in QuickBooks. Please press 'Update QuickBooks' to do so. In any case, the authorization code and the transaction id are recorded in QuickBooks.

In case of a failure, you can directly return to the sales receipt in QuickBooks and do the necessary changes there. Have in mind; the transaction is recorded in QuickBooks, even if the processing with your payment provider fails. So, you are responsible to take corrective actions.

As mentioned above, the authorization code, the transaction id, the amount charges and the last four digits of the credit card are recorded in QuickBooks. To make those visible, you must change your sales receipt template. In the sales receipt press 'Customize Template' and select your template from the dialog.

'Edit' will lead you to the following screen:

| Header Colu     | umns | Foo      | ter   | Print        |  |
|-----------------|------|----------|-------|--------------|--|
| Ship to         |      | -        | Ship  | То           |  |
| Check Number    | V    | V        | Chec  | k No.        |  |
| Payment Method  | 1    | 1        | Paym  | nent Method  |  |
| Due Date        |      |          | Due I | Date         |  |
| REP 📃           |      | 1000     | Rep   |              |  |
| Account Number  |      |          | Acco  | unt #        |  |
| Ship Date       |      |          | Ship  | Date         |  |
| Ship Via        |      |          | Ship  | Via          |  |
| FOB             |      |          | FOB   |              |  |
| Project/Job     |      | <b>V</b> | Proje | ect          |  |
| Other           |      |          | Othe  | r            |  |
| Q_Authorization | V    |          | Q_AL  | uthorization |  |
| Q_RB_Rate       |      |          | Q_RE  | B_Rate       |  |
| Q_RB_Intv       |      |          | Q_RE  | B_Intv       |  |
| Q_RB_Occ        |      |          | Q_RE  | B_Occ        |  |
| Other 1         |      |          | Othe  | r 1          |  |

F

Under fields is an additional entry Q\_Authorization.

There are also some fields labeled Q\_RB\_. Those are for use with recurring billing. Please check that field and add some title like 'TX ID' to it. And press 'OK' to save your changes. The TX ID will appear in the sales receipt as shown below.

| 🖶 Enter Sales Receipts                                   |                       |                 | Type a h   | elp question   | Ask 🗸           | How Do I?             |                    |
|----------------------------------------------------------|-----------------------|-----------------|------------|----------------|-----------------|-----------------------|--------------------|
| 🔁 Previous 🕩 Next 🗳                                      | - 🗔 - 🖪 -             | 🗟 📝 Spelling    | Co History | 🖞 🖄 Time/Co    | sts 🛃 Ge        | et Online Pmts        |                    |
| Customer: <u>J</u> ob<br>JimBlaisdell                    | Class                 |                 |            |                |                 | Template Custom Sales | Customize          |
| Sales Receipt                                            |                       |                 |            |                | Dat<br>08/25/20 | te<br>05 🔝 888        | Sale No.<br>409578 |
| Sold To<br>18293 Mullfield Village<br>Leesburg, VA 20176 |                       |                 |            |                |                 |                       |                    |
|                                                          |                       |                 | Check No.  | Payment Meth   | od FC           | B 5066                | Tx id<br>46319/45  |
| Item Description                                         |                       |                 | Qty        | Rate           | Class           | Amount                | Tax                |
| Uncategorized                                            |                       |                 | 1          | 34.95          |                 | 34.95                 | Non 🔼              |
|                                                          |                       |                 |            |                |                 |                       |                    |
|                                                          |                       |                 |            |                |                 |                       |                    |
|                                                          |                       |                 |            |                | (0.00()         |                       | <u> </u>           |
| Message                                                  | *                     |                 | Tax        |                | (0.0%)          | 0.00                  |                    |
|                                                          |                       |                 |            |                | Total           | 34.95                 |                    |
| To be printed To be e-                                   | mailed Customer T     | a <u>x</u> Code | Memo VOID  | ):             |                 |                       |                    |
|                                                          |                       |                 | Process cr | edit card pavn | nent when sav   | ring                  |                    |
|                                                          | alaalaalaa<br>araanaa |                 |            | Save & Clo     | se Sav          | e & New               | Revert             |

#### SOFTWARE ACTIVATION

When you first start QMerchant, it works automatically in Test Mode. This allows you to play around with the software and become familiar. The only limitation in contrast to the activated product is that the maximum amount you can charge is limited to 5.00.

To switch to production mode you have to purchase QMerchant from <u>http://www.addqin.com/QMerchant</u>. After purchase you will receive an activation code. This code is displayed after purchase and is also send to your email address.

To activate, please select in QMerchant from the menu bar Information, License and then Activation.

| QMERCHANT 2015 (Trial) – 🗆 🗙 |                          |                           |                                                               |  |
|------------------------------|--------------------------|---------------------------|---------------------------------------------------------------|--|
| Tools Inform                 | ation Support            | License                   | ORDER NOW                                                     |  |
| Settings                     | Connect to<br>QuickBooks | Act<br>De-<br>Pur<br>Vier | ivation<br>Activation<br>chase License<br>w License Agreement |  |

In the dialog, copy and paste the activation code and press ok. After the activation process finished QMerchant restarts. Then open the settings dialog and un-check the test mode check box. Leave the settings dialog with save.

If you would like to use QMerchant at a different computer, you can de-activate the activation code and activate it at the other computer again. You also can reset your activation at the helpdesk at <a href="http://www.addqin.com/QMerchant">http://www.addqin.com/QMerchant</a>

#### Settings

Open the Settings dialog (the box in the lower left).

| QMerchant Settings                                                          | A                                        | and the second second se |
|-----------------------------------------------------------------------------|------------------------------------------|----------------------------------------------------------------------------------------------------|
| Special                                                                     |                                          |                                                                                                    |
|                                                                             |                                          | QuickBooks Settings                                                                                                    |
| Payment Gateway Info<br>Payment Provider<br>API Login ID<br>Transaction Key | rmation<br>Authorize.Net •<br>cnpdev1098 | Payment Types                                                                                                    |
| Server Address                                                              | Test Mode CARD PRESENT                   | Preferences AmericanExpress VulckBooks QuickMode                                                                                                    |
| Hardware<br>Card Reader                                                     | Keyboard 🗸                               | <ul> <li>Send Email Receipt via Payment Gateway</li> <li>Use ShortCuts</li> </ul>                                                                                                    |
| Receipt Printer                                                             | HP Photosmart 5510 series (Network) 👻    |                                                                                                    |
| Auto Print                                                                  | Print Preview Print 1 -                  |                                                                                                    |

The picture above shows an example for authorize.net settings. Please read the explanations below.

There are some special settings available via the menu entry 'Special'

1. **Itemized**: If checked not only the totals but also the single items are send to the payment provider. This option is not available for all payment providers. Currently authorize.net is supported.

2. **Debug Mode**: In debug mode, all message to and from QuickBooks are recorded in a log file. We recommend to use this only on advice by our support team.

3. **Multiple Merchant Accounts**: Enables the usage of several different merchant accounts with the same of with different payment providers.

4. Allow Batch Processing: Enables the process of a series of payments in unattended mode (authorize.net only).

5. Level 3: Level 3 transaction mode (PayTrace).

The fields have the following meaning:

|                             | Provider Information                                                                                                    |
|-----------------------------|----------------------------------------------------------------------------------------------------|
| Payment Gateway<br>Provider | Select one of the implemented payment providers. You must have a contract with them. They provide you with the credentials necessary.                                                                                                    |
|                             | Authorize.Net Settings                                                                                                    |
|                             | (you must obtain this information from Authorize.Net)                                                                                                    |
| API Login ID                | Authorize.Net Login ID or API Login ID                                                                                                    |
| Transaction Key             | Transaction key from Authorize.Net                                                                                                    |
| CARD PRESENT                | Check if you have a 'Card Present' account with Authorize.Net.<br>By default it is set to a Card NOT Present account                                                                                                    |
| Server<br>Address           | Address of the Authorize.Net server.<br>https://secure.authorize.net/gateway/transact.dll<br>For card present accounts:<br>https://cardpresent.authorize.net/gateway/transact.dll                                                                                                    |
| Test Mode                   | Transaction will send be send to Authorize.Net in test mode only. The credit card will not be processed, but you will receive a proper response. (The trial application is always set to Test mode).                                                                                                    |
|                             | PayTrace Settings                                                                                                    |
|                             | (you must obtain this information from PayTrace)                                                                                                    |
| User Name                   | PayTrace User Name                                                                                                    |
| Password                    | PayTrace Password (Please remember you must change your PayTrace password every 60 days)                                                                                                    |
| Server                      | Address of the PayTrace server.                                                                                                    |
| Address                     | https://paytrace.com/api/default.pay                                                                                                    |
| Test Mode                   | Transaction will send be send to PayTrace in test mode, using the demo account. The credit card will not be processed, but you will receive a proper response.                                                                                                    |
|                             | PPI Paymover                                                                                                    |
|                             |                                                                                                    |
|                             | (you must obtain this information from Payment Processing Inc.)                                                                                                    |
| Account Token               | (you must obtain this information from Payment Processing Inc.)<br>Account Token generated from Payment Processing.                                                                                                    |
| Account Token               | (you must obtain this information from Payment Processing Inc.)<br>Account Token generated from Payment Processing.<br>Check this if you have a Retail (industry type) account. Otherwise DI-<br>RECT MARKETING is assumed. In case you use a card reader, those<br>transactions are automatically assigned to the industry type RETAIL.             |
| Account Token<br>RETAIL     | (you must obtain this information from Payment Processing Inc.)<br>Account Token generated from Payment Processing.<br>Check this if you have a Retail (industry type) account. Otherwise DI-<br>RECT MARKETING is assumed. In case you use a card reader, those<br>transactions are automatically assigned to the industry type RETAIL.<br>Hardware |

|                                     | terfaces card readers. Among the supported types are:                                                                                                    |
|-------------------------------------|----------------------------------------------------------------------------------------------------|
|                                     | MagTek Mag Mini 21040101 or newer                                                                                                    |
|                                     | UIC MSR 213                                                                                                    |
|                                     | Encrypted devices: (PPI gateway)                                                                                                    |
|                                     | MagTek MagneSafe card reader                                                                                                    |
|                                     | MagTek IPad Pin Pad                                                                                                    |
| Receipt Printer                     | Select the receipt printer you use.                                                                                                    |
| Auto Print                          | If checked, automatically print the receipt after a successful transac-<br>tion.                                                                                        |
| Print Preview                       | Check this box, to review the receipt before printing.                                                                                                    |
| Print Copies                        | Select the number of copies.                                                                                                    |
|                                     |                                                                                                    |
|                                     | QuickBooks Settings (There are no specific transaction or pay-                                                                                                    |
|                                     | ment types for QuickBooks Point of Sale)                                                                                                    |
|                                     | Chaosa the QuickBooks transaction types for navment processing                                                                                                    |
|                                     | (check all that apply) Currently we support the following transaction                                                                                                   |
|                                     | types from QuickBooks: 'Sales Receipt' 'Receive Payment' 'Credit                                                                                                    |
| Transaction Types                   | Memo' 'Invoice' and 'Sales Order' We recommend checking the first                                                                                                    |
| (not available with POS)            | three transaction types.                                                                                                    |
|                                     | For use of Recurring Billing you must check Invoice.                                                                                                    |
|                                     | Default settings are: 'Sales Receipt', 'Receive Payment', 'Credit                                                                                                    |
|                                     | Memo'.                                                                                                    |
| л<br>                               | Which types of payment will be handled by your payment processor                                                                                                    |
| Payment types                       | (check all that applies)? These payment types are defined in Quick-                                                                                                    |
|                                     | Books in the Payment Method List. Usually you check all types of                                                                                                    |
|                                     | Credit Card Payments.                                                                                                    |
|                                     | Preferences                                                                                                    |
| Automatically connect to QuickBooks | Check if you will automatically log on to QuickBooks.                                                                                                    |
| Oiskaa-da                           | When checked, a minimal payment window is shown for the usual day                                                                                                    |
| QuickMode                           | to day transactions.                                                                                                    |
|                                     |                                                                                                    |
|                                     | Send an email receipt to the customer via the selected payment                                                                                                    |
| Cond Succit D                       | Send an email receipt to the customer via the selected payment gateway. Currently supported gateways are:                                                               |
| Send Email Receipt                  | Send an email receipt to the customer via the selected payment<br>gateway. Currently supported gateways are:<br>authorize.net (Overrides the merchant account settings) |

Please enter the appropriate data and do not forget to press 'Save' to store your settings.

#### TROUBLESHOOT YOUR INSTALLATION

Step 1: Check the payment gateway credentials.

- Make sure that you entered the correct credentials in the QMerchant settings. (For PPI also uncheck the test mode. You have to activate the software first).
- From the QMerchant Tools menu select Virtual Terminal. This opens a payment dialog without using Quick-Books. Enter a total of 1.00, as credit card number 1234567890123456, any expiration date. Ignore the error no-tifications and click 'Submit'. You should see a result message from the payment gateway stating an invalid credit card number. That's what is expected. If you get any other message, contact the payment gateway and recheck the credentials.
- Close the payment dialog.